# **Exempt Supervisors**

#### **Expectations:**

- Weekly Review and approve your department/school employees' timesheets.
- As needed Review and approve Leave Requests for time off for department/school employees.
- As needed Review and approve Timesheet Change Requests for missed punches for department/school employees.

## Instructions (software):

### Get to Know UKG

#### <u>Terminology</u>

The "hamburger" icon is located in the top left corner.

Clicking on the hamburger opens a list of menus – specific to each employee type.

You can "pin" this menu by clicking the **thumbtack** icon.

You can navigate to your Employee Dashboard by clicking the **house** icon.

The **star** icon represents your **Favorites** and most frequently used tasks.

The single person icon is where to find My Info.

The "bell" icon is located in the top right corner and called **My Mailbox**.

#### <u>Log In</u>

- 1. Access your company's login page for the application.
- 2. Enter your Username.
- 3. Enter your **Password**.
- 4. Select Login.

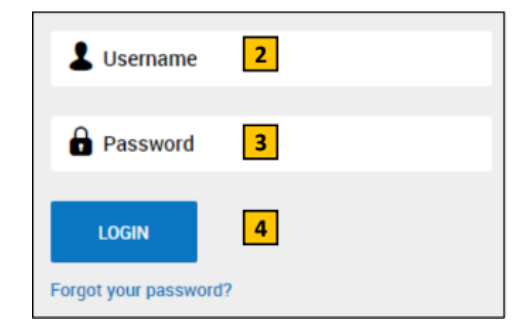

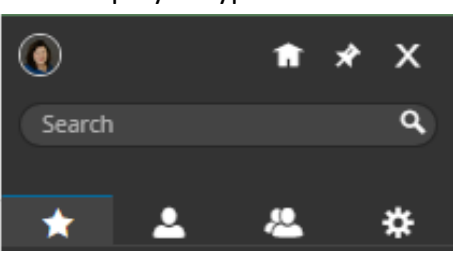

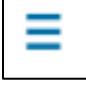

#### Approve Employee Timesheets/Leave Requests/Timesheet Change Requests

There are multiple ways to approve employee timesheets in the system, but we believe this to be the easiest. Approve using My Mailbox

Navigation: Select My Mailbox (the bell icon) in the top right of your screen.

- 1. Select the timesheet you wish to approve from the left panel. Information about the timesheet displays.
- 2. Select **Open Timesheet** to open the timesheet for review or to make changes, then select **Back** to return to the **My To Do Items** screen.
- 3. Select **Approve** or **Reject** at the bottom of the screen to take action on the selected Timesheet. A confirmation dialog box displays.
- 4. Enter a comment (optional) in the dialog box and select **Approve**.

# Note: Take action on multiple timesheets at once by selecting desired items in the left panel and selecting Approve or Reject at the top right of the screen.

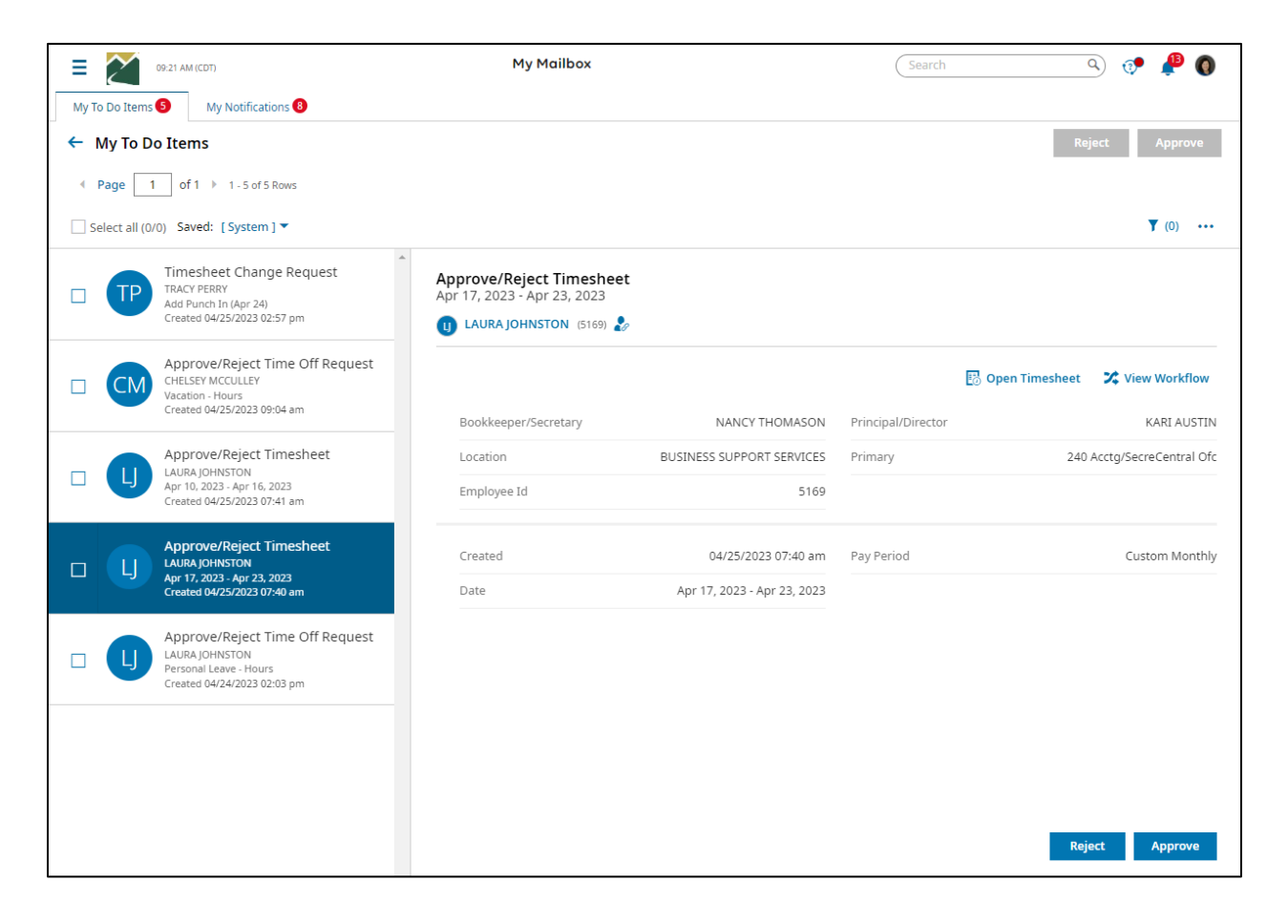